# Überprüfung und Identifizierung von Paketverlusten im WAN für das SD-WAN

### Inhalt

Einleitung Voraussetzungen Anforderungen Verwendete Komponenten Hintergrund Fehlerbehebung Übersichtsprozess Markieren des gewünschten Datenverkehrs mit DSCP Erfassen Sie den Datenverkehr mit der integrierten Erfassung Analyse über Wireshark Filtern des gewünschten Datenverkehrs nach ESP-Sequenz Zugehörige Informationen

# Einleitung

In diesem Dokument wird beschrieben, wie Sie Daten identifizieren und erfassen, wenn der Datenverkehr im WAN verloren geht, am SD-WAN-Edge jedoch keine Datenverluste auftreten.

## Voraussetzungen

### Anforderungen

Cisco empfiehlt, dass Sie über Kenntnisse in folgenden Bereichen verfügen:

- Cisco Software-Defined Wide Area Network (SD-WAN)
- Integrierte Paketerfassung oder vManage-Paketerfassung
- Wireshark
- Microsoft Excel

### Verwendete Komponenten

Die Informationen in diesem Dokument basierend auf folgenden Software- und Hardware-Versionen:

- C8000V Version 17.03.04
- vManage, Version 20.3.4
- Wireshark Version 2.6.3

Die Informationen in diesem Dokument beziehen sich auf Geräte in einer speziell eingerichteten Testumgebung. Alle Geräte, die in diesem Dokument benutzt wurden, begannen mit einer

gelöschten (Nichterfüllungs) Konfiguration. Wenn Ihr Netzwerk in Betrieb ist, stellen Sie sicher, dass Sie die möglichen Auswirkungen aller Befehle verstehen.

# Hintergrund

Zur Unterstützung bei dieser Herausforderung wird in diesem Dokument beschrieben, wie Sie bestimmten Datenverkehr mit Differentiated Services Code Point (DSCP) markieren, um die gewünschten Pakete zu identifizieren. DSCP kann verwendet werden, um den Datenverkehr zu identifizieren, da dieser Wert vom inneren Paket-Header in den IPsec-Header kopiert wird. Sobald die gewünschten Pakete identifiziert wurden, wird gezeigt, wie der Datenverkehr über zwei WAN-Erfassungen abgeglichen werden kann, um sicherzustellen, dass der Datenverkehr von der Quelle bis zum Ziel übertragen wird.

Diese Fehlerbehebungstechnik wird an zwei Standorten mit einem Router demonstriert. In diesem Fall wird der ICMP-Datenverkehr zwischen 10.0.0.10 und 10.0.2.10 in Form von 100 Pings gesendet, wie im Bild gezeigt. In diesem Beispiel gibt es keinen Verlust, aber die gleiche Fehlerbehebungstechnik wird verwendet, wenn ein Verlust vorliegt, um ihn zu identifizieren.

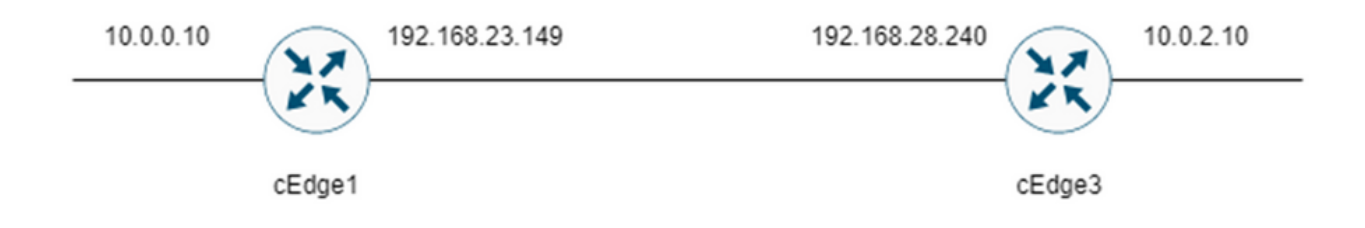

# Fehlerbehebung

### Übersichtsprozess

- 1. Für den Datenverkehr, der über das WAN verfolgt wird, ist eine Zugriffsliste (ACL) (oder eine zentrale Richtlinie) erforderlich, um den Datenverkehr mit einem nicht verwendeten DSCP-Wert zu markieren. In diesem Beispiel wird DSCP 27 verwendet.
- 2. Sobald der Datenverkehr markiert ist, wird die integrierte Paketerfassung verwendet, um die Pakete an der Transportschnittstelle des Quell- und Zielrouters zu erfassen.

**Hinweis**: Die vManage-Paketerfassung kann ebenfalls verwendet werden, auch wenn die Laufzeit auf 5 MB an Daten oder 5 Minuten beschränkt ist.

- 1. Nachdem die Aufnahmen gemacht wurden, öffnen Sie sie in Wireshark, um sie anzuzeigen.
- 2. Der Filter wird in Wireshark angewendet, um anzuzeigen, welche Pakete erwünscht sind, und dann werden sie verglichen.
- 3. Microsoft Excel wird für große Aufnahmen verwendet, um die Genauigkeit zu gewährleisten.

### Markieren des gewünschten Datenverkehrs mit DSCP

Eine Zugriffsliste wie im Beispiel wird auf dem Quellrouter (in diesem Beispiel cEdge1) konfiguriert und auf die Schnittstelle im SD-WAN-Teil der Routerkonfiguration angewendet, wie dargestellt.

Ein optionaler Zähler wird angewendet, um zu überprüfen, ob der Datenverkehr die Richtlinie wie erwartet erreicht. Dies kann mithilfe des Befehls **show sdwan policy access-list-counters überprüft werden**.

```
policy
access-list mark_dscp_27
sequence 10
match
source-ip 10.0.0.10/32
destination-ip 10.0.2.10/32
!
action accept
count MARK_DSCP_27_COUNT (optional counter to verify packets that hit the policy)
set
dscp 27
1
1
1
default-action accept
sdwan
 interface GigabitEthernet3
access-list mark_dscp_27 in
```

#### Erfassen Sie den Datenverkehr mit der integrierten Erfassung

**Hinweis**: Konfigurieren einer integrierten Paketerfassung in Cisco IOS XE zur Erfassung der verschlüsselten Pakete, die das WAN durchlaufen; Navigieren Sie zu <u>Embedded Packet</u> <u>Capture für Cisco IOS und Cisco IOS XE - Konfigurationsbeispiel</u>

**Hinweis**: Eine ACL muss verwendet werden, um den EPC im WAN zu begrenzen, da der EPC eine Durchsatzrate von mehr als 1000 PPS haben könnte.

#### Beispiel

Auf cEdge1 und cEdge3 wird eine ACL konfiguriert, da der Datenverkehr in diesem Beispiel nur in der Richtung von Quelle zu Ziel überprüft wird.

**Hinweis**: Die WAN-IP-Adressen werden zum Filtern der Erfassung verwendet. Es gibt mehrere Ausgänge, die den Pfad für den Datenverkehr identifizieren können, sodass die richtigen WAN-IPs für den ACL-Filter identifiziert werden können. Die Befehle, die zum Generieren dieser Ausgabe verwendet werden können, sind **show sdwan app-fwd cflowd flows** und **show sdwan policy service path**. Bitte navigieren Sie zu <u>Conditional Packet Trace</u>, um die Fehlerbehebungsbedingung zu erhalten.

An diesem Punkt werden die Captures auf beiden Routern gestartet und 100 Pings über das Overlay gesendet.

Success rate is 100 percent (100/100), round-trip min/avg/max = 1/1/4 ms

Nachdem die Aufnahmen angehalten und von beiden Routern gesammelt wurden, müssen sie in Wireshark geöffnet werden, um sie anzuzeigen.

#### Analyse über Wireshark

Sobald die cEdge1-Erfassung in Wireshark geöffnet ist, wird deutlich, dass der gesamte Datenverkehr verschlüsselt ist und es nicht einfach ist, zu entschlüsseln, welche Pakete die Pings sind, die gesendet wurden.

| kay fiter <ctrl-></ctrl-> |                |                |                 |              |                                   |             |                  |                 |                       | <br>- |
|---------------------------|----------------|----------------|-----------------|--------------|-----------------------------------|-------------|------------------|-----------------|-----------------------|-------|
| <br>Time                  | Source         | Destination    | Protocol Length | ESP Sequence | Differentiated Services Codepoint | Source Port | Destination Port | Sequence Number | Info                  | î     |
| 1 0,000000                | 192.168.23.149 | 192.168.28.240 | UDP             | 175          | Class Selector 6                  |             |                  |                 | 12386 + 12407 Len=133 |       |
| 2 0.563966                | 192.168.23.149 | 192.168.28.240 | UDP             | 168          | Class Selector 6                  |             |                  |                 | 12386 + 12407 Len=126 |       |
| 3 0,903996                | 192,168,23,149 | 192,168,28,240 | UDP             | 175          | Class Selector 6                  |             |                  |                 | 12386 + 12407 Len=133 |       |
| 4 1.428978                | 192.168.23.149 | 192.168.28.240 | UDP             | 168          | Class Selector 6                  |             |                  |                 | 12386 + 12407 Len=126 |       |
| 5 1,896993                | 192,168,23,149 | 192,168,28,240 | UDP             | 175          | Class Selector 6                  |             |                  |                 | 12386 + 12407 Len=133 |       |
| 6 2.417977                | 192.168.23.149 | 192.168.28.240 | UDP             | 168          | Class Selector 6                  |             |                  |                 | 12386 + 12407 Len=126 |       |
| 7 2.792958                | 192.168.23.149 | 192.168.28.240 | UDP             | 175          | Class Selector 6                  |             |                  |                 | 12386 + 12407 Len=133 |       |
| 8 3,323973                | 192,168,23,149 | 192,168,28,240 | UDP             | 168          | Class Selector 6                  |             |                  |                 | 12386 + 12407 Len=126 |       |
| 9 3,781957                | 192.168.23.149 | 192.168.28.240 | UDP             | 175          | Class Selector 6                  |             |                  |                 | 12386 + 12407 Len=133 |       |
| 10 4.145988               | 192.168.23.149 | 192.168.28.240 | UDP             | 168          | Class Selector 6                  |             |                  |                 | 12386 + 12407 Len=126 |       |
| 11 4.769949               | 192.168.23.149 | 192.168.28.240 | UDP             | 175          | Class Selector 6                  |             |                  |                 | 12386 + 12407 Len=133 |       |
| 12 4,981995               | 192.168.23.149 | 192.168.28.240 | UDP             | 168          | Class Selector 6                  |             |                  |                 | 12386 + 12407 Len=126 |       |
| 13 5.722954               | 192.168.23.149 | 192.168.28.240 | UDP             | 175          | Class Selector 6                  |             |                  |                 | 12386 + 12407 Len=133 |       |
| 14 5,970994               | 192.168.23.149 | 192.168.28.240 | UDP             | 168          | Class Selector 6                  |             |                  |                 | 12386 + 12407 Len=126 |       |
| 15 6.532961               | 192.168.23.149 | 192.168.28.240 | UDP             | 175          | Class Selector 6                  |             |                  |                 | 12386 + 12407 Len=133 |       |
| 16 6.949999               | 192.168.23.149 | 192.168.28.240 | UDP             | 168          | Class Selector 6                  |             |                  |                 | 12386 + 12407 Len=126 |       |
| 17 7.348980               | 192.168.23.149 | 192.168.28.240 | UDP             | 175          | Class Selector 6                  |             |                  |                 | 12386 + 12407 Len=133 |       |
| 18 7,923999               | 192.168.23.149 | 192.168.28.240 | UDP             | 168          | Class Selector 6                  |             |                  |                 | 12386 + 12407 Len=126 |       |
| 19 8, 193990              | 192,168,23,149 | 192.168.28.240 | UDP             | 175          | Class Selector 6                  |             |                  |                 | 12386 + 12407 Len=133 |       |
| 20 8,774953               | 192,168,23,149 | 192,168,28,240 | UDP             | 168          | Class Selector 6                  |             |                  |                 | 12386 + 12407 Len=126 |       |
| 21 9,111993               | 192.168.23.149 | 192.168.28.240 | UDP             | 175          | Class Selector 6                  |             |                  |                 | 12386 + 12407 Len=133 |       |
| 22 9,653957               | 192,168,23,149 | 192,168,28,240 | UDP             | 168          | Class Selector 6                  |             |                  |                 | 12386 + 12407 Len=126 |       |
| 23 10,082988              | 192.168.23.149 | 192.168.28.240 | UDP             | 175          | Class Selector 6                  |             |                  |                 | 12386 + 12407 Len=133 |       |
| 24 10,564957              | 192,168,23,149 | 192.168.28.240 | UDP             | 168          | Class Selector 6                  |             |                  |                 | 12386 + 12407 Len=126 |       |
| 25 10,949999              | 192,168,23,149 | 192,168,28,240 | UDP             | 175          | Class Selector 6                  |             |                  |                 | 12386 + 12407 Len=133 |       |
| 26 11.416978              | 192,168,23,149 | 192,168,28,240 | UDP             | 168          | Class Selector 6                  |             |                  |                 | 12386 + 12407 Len=126 |       |
| 27 11,937991              | 192,168,23,149 | 192,168,28,240 | UDP             | 175          | Class Selector 6                  |             |                  |                 | 12386 + 12407 Len=133 |       |
| 28 12,400964              | 192,168,23,149 | 192,168,28,240 | UDP             | 168          | Class Selector 6                  |             |                  |                 | 12386 + 12407 Len=126 |       |
| 29 12.836998              | 192.168.23.149 | 192.168.28.240 | UDP             | 175          | Class Selector 6                  |             |                  |                 | 12386 + 12407 Len=133 |       |
| 30 13,266984              | 192,168,23,149 | 192,168,28,240 | UDP             | 168          | Class Selector 6                  |             |                  |                 | 12386 + 12407 Len=126 |       |
| 31 13,779958              | 192.168.23.149 | 192.168.28.240 | UDP             | 175          | Class Selector 6                  |             |                  |                 | 12386 + 12407 Len=133 |       |
| 32 14,171988              | 192,168,23,149 | 192,168,28,240 | UDP             | 176          | Default                           |             |                  |                 | 12386 + 12407 Len=134 |       |
| 33 14.173986              | 192.168.23.149 | 192.168.28.240 | UDP             | 176          | Default                           |             |                  |                 | 12386 + 12407 Len=134 |       |
| 34 14.174978              | 192.168.23.149 | 192.168.28.240 | UDP             | 176          | Default                           |             |                  |                 | 12386 + 12407 Len=134 |       |
| 35 14.175985              | 192.168.23.149 | 192.168.28.240 | UDP             | 176          | Default                           |             |                  |                 | 12386 + 12407 Len=134 |       |
| 36 14.176977              | 192.168.23.149 | 192.168.28.240 | UDP             | 176          | Default                           |             |                  |                 | 12386 + 12407 Len=134 |       |
| 37 14.176977              | 192.168.23.149 | 192.168.28.240 | UDP             | 176          | Default                           |             |                  |                 | 12386 + 12407 Len=134 |       |
| 38 14,178991              | 192,168,23,149 | 192,168,28,240 | UDP             | 176          | Default                           |             |                  |                 | 12386 + 12407 Len=134 |       |
| 20 11 100000              |                |                | 1100            | 1.04         | P. C. 11                          |             |                  |                 |                       |       |

Filtern Sie diese Erfassung mit einem Anzeigefilter **ip.dsfield.dscp == 27**, es wird deutlich, dass nur 100 Pakete am unteren Bildschirmrand angezeigt werden und dass der DSCP-Spaltenwert alle 27 anzeigt.

| Time Source                |                     |                 |              |                                   |                              |                 |                        | CO |
|----------------------------|---------------------|-----------------|--------------|-----------------------------------|------------------------------|-----------------|------------------------|----|
| 451 55 441963 102 168 23   | Destination         | Protocol Length | ESP Sequence | Differentiated Services Codepoint | Source Port Destination Port | Sequence Number | Info                   |    |
| 431 33.441303 191.100.113. | 149 192.168.28.240  | UDP             | 176          | 27                                |                              |                 | 12386 + 12407 Len+134  |    |
| 452 55.445976 192.168.23.  | .149 192.168.28.240 | UDP             | 176          | 27                                |                              |                 | 12386 + 12407 Len=134  |    |
| 453 55.448966 192.168.23.  | 149 192.168.28.240  | UDP             | 176          | 27                                | 1                            |                 | 12386 → 12407 Len=134  |    |
| 454 55.450965 192.168.23.  | .149 192.168.28.240 | UDP             | 176          | 27                                | 1                            |                 | 12386 → 12407 Len=134  |    |
| 455 55.452964 192.168.23.  | .149 192.168.28.240 | UDP             | 176          | 27                                | 1                            |                 | 12386 → 12407 Len=134  |    |
| 456 55.454963 192.168.23.  | .149 192.168.28.240 | UDP             | 176          | 27                                | 1                            |                 | 12386 → 12407 Len=134  |    |
| 457 55.455970 192.168.23.  | .149 192.168.28.240 | UDP             | 176          | 27                                | 1                            |                 | 12386 → 12407 Len=134  |    |
| 458 55.456977 192.168.23.  | .149 192.168.28.240 | UDP             | 176          | 27                                | 1                            |                 | 12386 - 12407 Len=134  |    |
| 459 55.457968 192.168.23.  | .149 192.168.28.240 | UDP             | 176          | 27                                | 1                            |                 | 12386 + 12487 Len=134  |    |
| 460 55.458975 192.168.23.  | .149 192.168.28.240 | UDP             | 176          | 27                                | 1                            |                 | 12386 - 12407 Len=134  |    |
| 461 55.461966 192.168.23.  | .149 192.168.28.240 | UDP             | 176          | 27                                | 1                            |                 | 12386 + 12407 Len=134  |    |
| 462 55.463965 192.168.23.  | .149 192.168.28.240 | UDP             | 176          | 27                                | 1                            |                 | 12386 → 12407 Len=134  |    |
| 463 55.465964 192.168.23.  | 149 192.168.28.240  | UDP             | 176          | 27                                | 1                            |                 | 12386 → 12407 Len=134  |    |
| 464 55.466971 192.168.23.  | .149 192.168.28.240 | UDP             | 176          | 27                                | 1                            |                 | 12386 - 12407 Len=134  |    |
| 465 55.467962 192.168.23.  | .149 192.168.28.240 | UDP             | 176          | 27                                | 1                            |                 | 12386 → 12407 Len=134  |    |
| 466 55.469961 192.168.23.  | .149 192.168.28.240 | UDP             | 176          | 27                                | 1                            |                 | 12386 → 12407 Len=134  |    |
| 467 55.470968 192.168.23.  | 149 192.168.28.240  | UDP             | 176          | 27                                | 1                            |                 | 12386 + 12407 Len=134  |    |
| 468 55.471975 192.168.23.  | 149 192.168.28.240  | UDP             | 176          | 27                                | 1                            |                 | 12386 - 12407 Len=134  |    |
| 469 55.472967 192.168.23.  | .149 192.168.28.240 | UDP             | 176          | 27                                | 1                            |                 | 12386 + 12407 Len=134  |    |
| 478 55.474966 192.168.23.  | 149 192.168.28.240  | UDP             | 176          | 27                                | 1                            |                 | 12386 + 12407 Len=134  |    |
| 471 55.475973 192.168.23.  | .149 192.168.28.240 | UDP             | 176          | 27                                | 1                            |                 | 12386 + 12407 Len=134  |    |
| 472 55.476965 192.168.23.  | .149 192.168.28.240 | UDP             | 176          | 27                                | 1                            |                 | 12386 → 12407 Len=134  |    |
| 473 55.478963 192.168.23.  | 149 192.168.28.240  | UDP             | 176          | 27                                | 1                            |                 | 12386 + 12407 Len=134  |    |
| 474 55.480962 192.168.23.  | 149 192.168.28.240  | UDP             | 176          | 27                                | 1                            |                 | 12386 -+ 12407 Len=134 |    |
| 475 55,481969 192,168,23,  | 149 192,168,28,240  | UDP             | 176          | 27                                | 1                            |                 | 12386 + 12407 Len=134  |    |
| 476 55,484975 192,168,23,  | 149 192,168,28,240  | UDP             | 176          | 27                                | 1                            |                 | 12386 + 12407 Len=134  |    |
| 477 55,485967 192,168,23,  | 149 192,168,28,240  | UDP             | 176          | 27                                | 1                            |                 | 12386 + 12407 Len=134  |    |
| 478 55,487966 192,168,23,  | 149 192,168,28,240  | LIDP            | 176          | 27                                | 1                            |                 | 12386 + 12407 Len+134  |    |
| 479 55.488973 192.168.23.  | 149 192,168,28,248  | LIDP            | 176          | 27                                | 1                            |                 | 12386 + 12407 Len=134  |    |
| 488 55.491963 192.168.23   | 149 192,168,28,248  | LIDP            | 176          | 27                                | 1                            |                 | 12386 + 12407 Len+134  |    |
| 481 55 508961 192 168 21   | 140 102 168 28 240  | LINE            | 176          | 27                                | 1                            |                 | 12386 a 12407 Lene134  |    |
| 482 55 518050 102 168 23   | 140 102 168 28 240  | 100             | 176          | 27                                | 1                            |                 | 12386 + 12407 Lene134  |    |
| 483 55 511066 103 168 33   | 140 103 168 38 340  | 100             | 176          | 27                                | 1                            |                 | 12386 - 12407 Len-134  |    |
| 405 55.511900 192.100.25.  | 140 103 168 38 340  | 100             | 176          | 27                                | 1                            |                 | 12300 - 12407 Len-134  |    |
| 485 55 514073 103 148 33   | 140 103 168 38 340  | 100             | 176          | 27                                | 1                            |                 | 13386 - 13407 Len-134  |    |
| 405 55.514972 192.100.23.  | 149 192.100.20.240  | 000             | 176          | 27                                | 1                            |                 | 12300 + 12407 Len+134  |    |
| 400 33.3109/1 192.100.23.  | 140 103 160 20 240  | 100             | 176          | 27                                | 1                            |                 | 12300 - 12407 Len-134  |    |
| 407 55.517905 192.100.25.  | 149 192.100.20.240  | 009             | 176          | 27                                | 1                            |                 | 12300 + 1240/ Len+134  |    |
| 400 55.523739 192.100.23.  | 149 192.100.20.240  | 100             | 176          | 27                                | 1                            |                 | 12300 = 12407 Len=134  |    |
| 489 55.524966 192.168.23.  | 149 192.168.28.240  | 009             | 176          | 27                                |                              |                 | 12380 + 12407 Len+134  |    |

In einigen Fällen, in denen der DSCP-Wert im gesamten WAN beibehalten wird, kann derselbe Filter für die Zielerfassung verwendet werden.

In anderen Fällen ist dies nicht möglich, z. B. wenn der DSCP-Wert über eine öffentlich-rechtliche Internetverbindung gelöscht wird.

### Filtern des gewünschten Datenverkehrs nach ESP-Sequenz

In beiden Fällen kann der Datenverkehr mit den ESP-Sequenznummern identifiziert werden.

Um die ESP-Sequenznummern im Paket anzuzeigen, klicken Sie mit der rechten Maustaste auf die Erfassung, und wählen Sie **Decode (Dekodieren), wie** dargestellt.

|  |                           |              | 12386 |
|--|---------------------------|--------------|-------|
|  |                           |              | 12386 |
|  | Mark/Upmark Packet        | Ctrl+M       | 12386 |
|  |                           |              | 12386 |
|  | Ignore/Unignore Packet    | Ctrl+D       | 12386 |
|  | Set/Unset Time Reference  | Ctrl+T       | 12386 |
|  | Time Shift                | Ctrl+Shift+T | 12386 |
|  | Packet Comments           | •            | 12386 |
|  | i deket comments          |              | 12386 |
|  | Edit Resolved Name        |              | 12386 |
|  |                           |              | 12386 |
|  | Apply as Filter           | •            | 12386 |
|  | Prepare as Filter         | •            | 12386 |
|  | Conversion Filter         |              | 12386 |
|  | Conversation Filter       | •            | 12386 |
|  | Colorize Conversation     | •            | 12386 |
|  | SCTP                      | •            | 12386 |
|  | Follow                    |              | 12386 |
|  | Follow                    |              | 12386 |
|  | Copy                      | •            | 12386 |
|  | copy                      |              | 12386 |
|  | Protocol Preferences      | •            | 12386 |
|  | Decode As                 |              | 12386 |
|  |                           |              | 12386 |
|  | Show Packet in New Window | N            | 12386 |
|  |                           |              |       |

Wählen Sie das Dropdown-Menü **Aktuelles** Feld aus, und geben Sie in diesem Feld **UDPENCAP ein**, oder wählen Sie es aus dem Dropdown-Menü aus.

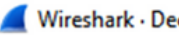

| Nire | shark | · Dec | ode/ | As |
|------|-------|-------|------|----|
|      |       |       | ouc, |    |

| Field    | Value | Туре             | Default | Current                                                                      |      |      |           |        |      |
|----------|-------|------------------|---------|------------------------------------------------------------------------------|------|------|-----------|--------|------|
| UDP port | 12386 | Integer, base 10 | (none)  | (none)                                                                       |      |      |           |        | ~    |
|          |       |                  |         | (none)<br>3GPP2 A11<br>A21<br>AC DR<br>ACtrace<br>ADP<br>ADwin<br>ALC<br>AMP |      |      |           |        | ~    |
|          |       |                  |         |                                                                              |      |      |           |        |      |
| + -      | ъ (   | 2                |         |                                                                              | Or I | Caus | Copyfrom  | Canad  | Hala |
|          |       |                  |         |                                                                              | UK   | Save | Copy from | Cancel | нер  |

Wählen Sie nach Abschluss dieses Vorgangs OK aus.

| <b>Wires</b> | Wireshark · Decode As × |                  |         |          |    |      |           |        |      |     |  |  |
|--------------|-------------------------|------------------|---------|----------|----|------|-----------|--------|------|-----|--|--|
| _            |                         |                  |         |          |    |      |           |        |      |     |  |  |
| Field        | Value                   | Туре             | Default | Current  |    |      |           |        |      |     |  |  |
| UDP po       | t 12386                 | Integer, base 10 | (none)  | UDPENCAP |    |      |           |        |      |     |  |  |
|              |                         |                  |         |          |    |      |           |        |      |     |  |  |
|              |                         |                  |         |          |    |      |           |        |      | - 1 |  |  |
|              |                         |                  |         |          |    |      |           |        |      | - 1 |  |  |
|              |                         |                  |         |          |    |      |           |        |      |     |  |  |
|              |                         |                  |         |          |    |      |           |        |      |     |  |  |
|              |                         |                  |         |          |    |      |           |        |      |     |  |  |
|              |                         |                  |         |          |    |      |           |        |      |     |  |  |
|              |                         |                  |         |          |    |      |           |        |      |     |  |  |
|              |                         |                  |         |          |    |      |           |        |      | - 1 |  |  |
|              |                         |                  |         |          |    |      |           |        |      | - 1 |  |  |
|              |                         |                  |         |          |    |      |           |        |      | - 1 |  |  |
|              |                         |                  |         |          |    |      |           |        |      |     |  |  |
|              |                         |                  |         |          |    |      |           |        |      |     |  |  |
|              |                         |                  |         |          |    |      |           |        |      |     |  |  |
|              |                         |                  |         |          |    |      |           |        |      |     |  |  |
|              |                         |                  |         |          |    |      |           |        |      |     |  |  |
| + -          | 4                       | 0                |         |          |    |      |           |        |      |     |  |  |
|              |                         |                  |         |          | OK | Save | Copy from | Cancel | Help |     |  |  |
|              |                         |                  |         |          |    |      |           |        |      |     |  |  |

Erweitern Sie im Abschnitt "Wireshark Packet Details" den Encapsulating Security Payload-Teil des Pakets, um die ESP-Sequenz anzuzeigen.

×

|   | 479 55 488973 192 168 23             | 149 1       | 192 168   | 28 240      | FSP        | 176                 |  |
|---|--------------------------------------|-------------|-----------|-------------|------------|---------------------|--|
| < |                                      |             |           |             |            |                     |  |
| > | Frame 464: 176 bytes on wire (1408 b | its), 176 b | ytes cap  | otured (140 | 8 bits)    |                     |  |
| > | Ethernet II, Src: VMware_84:af:45 (0 | 0:50:56:84: | af:45),   | Dst: VMwar  | e_84:e2:b7 | (00:50:56:84:e2:b7) |  |
| > | Internet Protocol Version 4, Src: 19 | 2.168.23.14 | 9, Dst:   | 192.168.28  | .240       |                     |  |
| > | User Datagram Protocol, Src Port: 12 | 386, Dst Po | ort: 1240 | 97          |            |                     |  |
|   | UDP Encapsulation of IPsec Packets   | _           |           |             |            |                     |  |
|   | Encapsulating Security Payload       |             |           |             |            |                     |  |
| • | ESP SP1: 0X0400010C (67109340)       |             |           |             |            |                     |  |
|   | ESP Sequence: 319                    |             |           |             |            |                     |  |

Klicken Sie mit der rechten Maustaste auf **ESP Sequence (ESP-Sequenz)** und wählen Sie **Apply as column (Als Spalte anwenden)** aus, damit die ESP Sequence als Spalte im Abschnitt Packet List (Paketliste) im oberen Bereich des Wireshark-Bildschirms angezeigt wird.

|                    | +J2J0+ 1J2.100.2J.14J         | 172.100.20.240   | 201            |
|--------------------|-------------------------------|------------------|----------------|
| 456 55.4           | Expand Subtrees               |                  | ESP            |
| 457 55.4           | c Expand Subtrees             |                  | ESP            |
| 458 55.4           | Collapse Subtrees             |                  | ESP            |
| 459 55.4           | Expand All                    |                  | ESP            |
| 460 55.4           | Collapse All                  |                  | ESP            |
| 461 55.            |                               |                  | ESP            |
| 462 55.            | Apply as Column               | Ctrl+Shift+I     | ESP            |
| 463 55.            |                               |                  | ESP            |
| 464 55.4           | Apply as Filter               | •                | ESP            |
| 465 55.4           | Prepare as Filter             | •                | ESP            |
| 466 55.4           | Conversation Filter           | •                | ESP            |
| 467 55.4           |                               | ,                | ESP            |
| 468 55.4           | Colorize with Filter          | •                | ESP            |
| 469 55.4           | Follow                        | •                | ESP            |
| 470 55.4           |                               |                  | ESP            |
| 471 55.4           | Сору                          | •                | ESP            |
| 472 55.4           | Show Dacket Puter             | Chilly Shifty, O | ESP            |
| 4/3 55.4           | Show Packet bytes             | Ctri+Shirt+O     | ESP            |
| 4/4 55.4           | Export Packet Bytes           | Ctrl+Shift+X     | ESP            |
|                    | Wiki Protocol Page            |                  |                |
| Frame 464: 176 byt | Wiki Plotocol Page            |                  | 08 bits)       |
| Ethernet II, Src:  | Filter Field Reference        |                  | re_84:e2:b7 (0 |
| Internet Protocol  | Protocol Preferences          | •                | 8.240          |
| User Datagram Prot |                               |                  |                |
| UDP Encapsulation  | Decode As                     | Ctrl+Shift+U     |                |
| Encapsulating Secu | Go to Linked Packet           |                  |                |
| ESP SPT: 0x0400    | Show Link d Packet in New Wir | ndow             |                |
| ESP Sequence: 3    | L                             |                  | 1              |

**Hinweis**: Der ESP-SPI für die Pakete auf cEdge1 ist **0x040001dc**. Dies wird für einen Filter für die Zielerfassung verwendet.

```
> Frame 464: 176 bytes on wire (1408 bits), 176 bytes captured (1408 bits)
> Ethernet II, Src: VMware_84:af:45 (00:50:56:84:af:45), Dst: VMware_84:e2:b7
> Internet Protocol Version 4, Src: 192.168.23.149, Dst: 192.168.28.240
> User Datagram Protocol, Src Port: 12386, Dst Port: 12407
UDP Encapsulation of IPsec Packets
> Encansulating Security Payload
ESP SPI: 0x040001dc (67109340)
ESP Sequence: 319
```

Öffnen Sie die Zielerfassung, wiederholen Sie die Schritte zur Dekodierung als **UDPENCAP**, und zeigen Sie die ESP-Sequenznummern in den Paketen an.

Sobald die Pakete die ESP-Sequenznummer anzeigen, kann der ESP-SPI aus der ersten Erfassung als Filter für die zweite Erfassung verwendet werden, um nur den Datenverkehr innerhalb dieses SPI anzuzeigen, der dem gewünschten Datenverkehr entspricht.

Beachten Sie, dass für die Paketsequenznummern, die mit beiden übereinstimmen, DSCP 27 markiert ist.

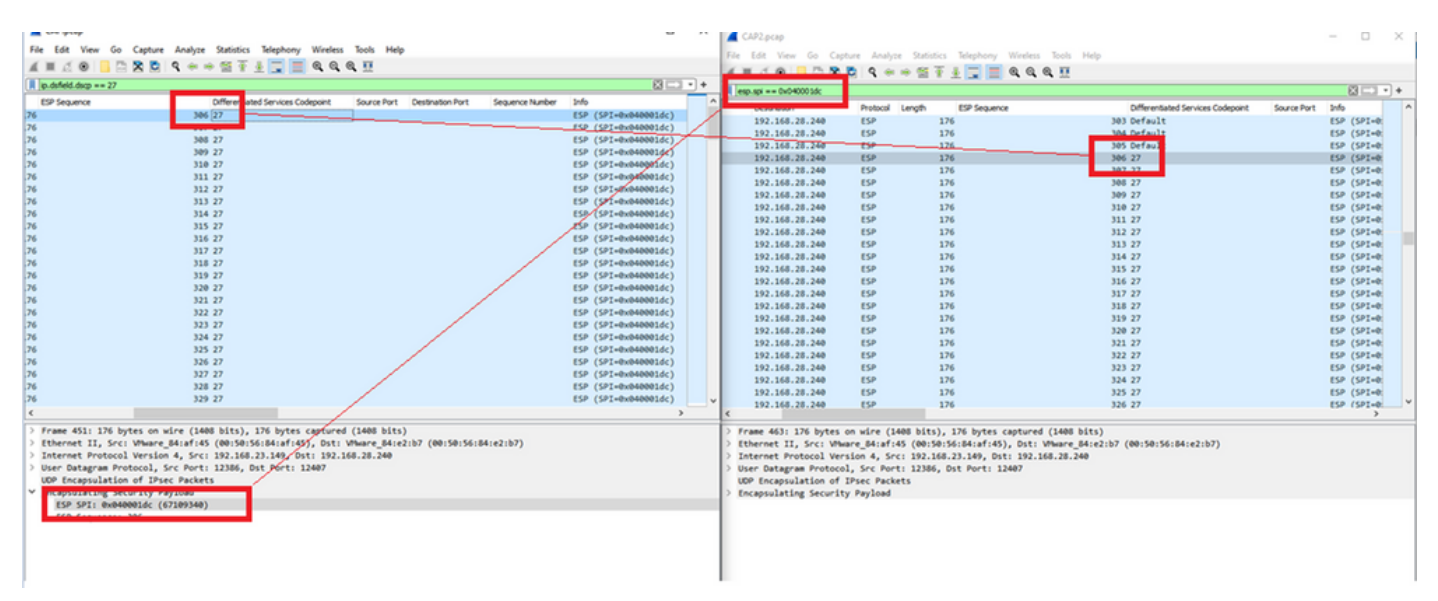

Dieser Vergleich kann manuell in Wireshark durchgeführt werden, oder Sie können diesen Vergleich mit Microsoft Excel durchführen.

Um Microsoft Excel zum Vergleichen zu verwenden, müssen beide Erfassungen so aufgeteilt werden, dass sie nur Pakete enthalten, die sich in beiden Erfassungen befinden.

Bei der Quellenerfassung weist das erste relevante Paket die ESP-Sequenz 306 auf, die der Paketnummer 451 entspricht.

| CAP.pcap                  |                        |                       |          |        |              | _   |           | $\times$ |
|---------------------------|------------------------|-----------------------|----------|--------|--------------|-----|-----------|----------|
| File Edit View Go Capture | Analyze Statistics Tel | ephony Wireless Tools | Help     |        |              |     |           |          |
| 📶 🔳 🔬 💿 📙 🛅 🗙 🖸           | ९ 🗢 🗢 🗟 🚹 👃            | 🚽 📃 🔍 🔍 🔍 🖽           |          |        |              |     |           |          |
| ip.dsfield.dscp == 27     |                        |                       |          |        |              |     | ×→        | +        |
| No. Time                  | Source                 | Destination           | Protocol | Length | ESP Sequence |     | Different | -        |
| 451 55.441963             | 192.168.23.149         | 192.168.28.240        | ESP      | 176    |              | 306 | 27        |          |
| 452 55.445976             | 192.168.23.149         | 192.168.28.240        | ESP      | 176    |              | 307 | 27        |          |
| 453 55.448966             | 192.168.23.149         | 192.168.28.240        | ESP      | 176    |              | 308 | 27        |          |
| 454 55.450965             | 192.168.23.149         | 192.168.28.240        | ESP      | 176    |              | 309 | 27        |          |
| 455 55.452964             | 192.168.23.149         | 192.168.28.240        | ESP      | 176    |              | 310 | 27        |          |
| 456 55.454963             | 192.168.23.149         | 192.168.28.240        | ESP      | 176    |              | 311 | 27        |          |
| 457 55.455970             | 192.168.23.149         | 192.168.28.240        | ESP      | 176    |              | 312 | 27        |          |
| 458 55.456977             | 192.168.23.149         | 192.168.28.240        | ESP      | 176    |              | 313 | 27        |          |

Das letzte relevante Paket in der Quellenerfassung hat die ESP-Sequenz 405 und ist die Paketnummer 550.

|   | 548 55.608962<br>549 55.609969 | 192.168.23.149<br>192.168.23.149 | 192.168.28.240<br>192.168.28.240 | ESP | 176<br>176 | 403 27<br>404 27 |
|---|--------------------------------|----------------------------------|----------------------------------|-----|------------|------------------|
|   | 550 55.610960                  | 192.168.23.149                   | 192.168.28.240                   | ESP | 176        | 405 27           |
| ۲ |                                |                                  |                                  |     |            | >                |

Bei der Zielerfassung entspricht das erste relevante Paket der Quellerfassung mit ESP-Sequenz 306, bei dieser Erfassung ist es jedoch Paket 463.

| 461 60.522028 | 192.168.23.149 | 192.168.28.240 | ESP | 168 | 407 Class Se |
|---------------|----------------|----------------|-----|-----|--------------|
| 462 60.715026 | 192.168.23.149 | 192.168.28.240 | ESP | 175 | 408 Class Se |
| 463 60.999008 | 192.168.23.149 | 192.168.28.240 | ESP | 176 | 306 27       |
| 464 61.003006 | 192.168.23.149 | 192.168.28.240 | ESP | 176 | 307 27       |
|               |                |                |     |     |              |

Das letzte relevante Paket ist ebenfalls mit der ESP-Sequenz 405 vorhanden und es ist das Paket 564.

| 560 61.165052 | 192.168.23.149 | 192.168.28.240 | ESP | 1/6 | 403 27       |  |
|---------------|----------------|----------------|-----|-----|--------------|--|
| 561 61.166043 | 192.168.23.149 | 192.168.28.240 | ESP | 176 | 404 27       |  |
| 562 61.166043 | 192.168.23.149 | 192.168.28.240 | ESP | 176 | 405 27       |  |
| 563 61.431029 | 192.168.23.149 | 192.168.28.240 | ESP | 168 | 409 Class Se |  |
| 564 61.584021 | 192.168.23.149 | 192.168.28.240 | ESP | 175 | 410 Class Se |  |

Die erste Erfassung muss nun in Abschnitte aufgeteilt werden, sodass nur relevante Pakete enthalten sind.

Navigieren Sie zu Datei > Paketdissektionen exportieren > Als CSV...

|--|

| File | Edit           | View     | Go     | Capture | Analyze      | Statisti           | cs Telephony  | Wirel | ess | Tools | Help     |        |     |   |
|------|----------------|----------|--------|---------|--------------|--------------------|---------------|-------|-----|-------|----------|--------|-----|---|
|      | Open           |          |        |         | Ctrl+0       | E 3                | § 🕭 📃 🔳       | ⊕ (   |     |       |          |        |     |   |
|      | Open R         | lecent   |        |         |              | • ⊨                |               |       |     |       |          |        |     | Ē |
|      | Merge          |          |        |         |              |                    | Destinati     |       |     |       | Destand  | Length |     |   |
|      | incige.        | <br>     |        |         |              |                    | Destinat      | on    |     |       | Protocol | Length |     | 2 |
|      | Import         | from H   | ex Du  | mp      |              | 149                | 192.16        | 8.28. | 240 |       | ESP      |        | 176 |   |
|      | Close          |          |        |         | Ctrl+W       | 149                | 192.16        | 8.28. | 240 |       | ESP      |        | 176 |   |
|      |                |          |        |         |              | 149                | 192.16        | 8.28. | 240 |       | ESP      |        | 176 |   |
|      | Save           |          |        |         | Ctrl+S       | 149                | 192.16        | 8.28. | 240 |       | ESP      |        | 176 |   |
|      | Save As        | 5        |        |         | Ctrl+Shift+S | 149                | 192.16        | 8.28. | 240 |       | ESP      |        | 176 |   |
|      |                |          |        |         |              | 149                | 192.16        | 8.28. | 240 |       | ESP      |        | 176 |   |
|      | File Set       |          |        |         | )            | 149                | 192.16        | 8.28. | 240 |       | ESP      |        | 176 |   |
|      |                |          |        |         |              | - 149              | 192.16        | 8.28. | 240 |       | ESP      |        | 176 |   |
|      | Export         | Specifie | d Pac  | kets    |              | 149                | 192.16        | 8.28. | 240 |       | ESP      |        | 176 |   |
|      | Export         | Packet ( | Dissec | tions   |              | •                  | As Plain Text | - 1-  | 240 |       | ESP      |        | 176 |   |
|      | Export         | Dacket P | Ruter  |         | Ctrl+Shift+X |                    | Ac CSV        | ŀ     | 240 |       | ESP      |        | 176 |   |
|      | export         | Fackett  | Jytes  |         | Cur+Shirt+X  |                    | As Covin      |       | 240 |       | ESP      |        | 176 |   |
|      | Export         | PDUs to  | File   |         |              |                    | As "C" Arrays | - ŀ   | 240 |       | ESP      |        | 176 |   |
|      | Export         | TLS Sess | sion K | eys     |              |                    |               | - I-  | 240 |       | ESP      |        | 176 |   |
|      | Export Objects |          |        |         |              |                    | As PSML XML   | - I-  | 240 |       | ESP      |        | 176 |   |
|      | Export Objects |          |        |         |              | _                  | As PDML XML   | . I.  | 240 |       | ESP      |        | 176 |   |
|      | Drint          |          | Ctrl+P |         | As ISON      | - I.               | 240           |       | ESP |       | 176      |        |     |   |
|      |                |          |        |         | curr         |                    |               | J.    | 240 |       | ESP      |        | 176 |   |
|      | Quit           |          |        |         | Ctrl+Q       | 149                | 192.16        | 8.28. | 240 |       | ESP      |        | 176 |   |
| -    |                | 24       | / >>   | 000902  | 192.100.1    | <del>cə.</del> 149 | 192.16        | 8.28. | 240 |       | ESP      |        | 176 |   |
|      |                | 54       | 8 55.  | 608962  | 192.168.2    | 23.149             | 192.16        | 8.28. | 240 |       | ESP      |        | 176 |   |

Wählen Sie **Captured** (**Erfasst**) und **Range (Bereich)** aus, und geben Sie im Feld **Range (Bereich**) den Bereich vom ersten relevanten Paket bis zum letzten relevanten Paket ein.

Geben Sie einen Dateinamen in das Feld Dateiname ein, und klicken Sie auf Speichern.

|  | Wireshark · | Export Packet | Dissections |
|--|-------------|---------------|-------------|
|--|-------------|---------------|-------------|

| Name Status Date modified   No items match your search. No items match your search. Date modified   Desktop Image: Carcel Image: Carcel   Desktop Image: Carcel Image: Carcel   Network Image: Carcel Image: Carcel   Packet Range Image: Carcel Image: Carcel   Packet Range Image: Carcel Image: Carcel   Image: Carcel Image: Carcel Image: Carcel   Image: Carcel Image: Carcel <                                                                                                    | Save in:     | Desktop          |                          |                          | ⊳ 🔝         |                |
|----------------------------------------------------------------------------------------------------|--------------|------------------|--------------------------|--------------------------|-------------|----------------|
| Desktop   Libraries   This PC   Network   File name:   CAP1_slice   Save as type:   CSV (Comma Separated Values summary) (*.cs)   Cancel   Help   Packet Range   Packet Range   O All packets   Selected packet   1   Marked packets   0   First to last marked   0   0   Range:   451-550   100   Brange:   451-550   0   0                                                                                                    | Quick access | Name             | ^<br>No items match      | Status<br>h your search. | Date n      | nodified       |
| Libraries   This PC   Image: CAP1_slice   Save as type: CSV (Comma Separated Values summary) (*.cs)   Save as type: CSV (Comma Separated Values summary) (*.cs)   Packet Range   Packet Range   Image: Packets   Image: Packets   Im                                                                                                    | Desktop      |                  |                          |                          |             |                |
| This PC   Image: This PC   Image: CAP1_slice   File name: CAP1_slice   Save   Save as type: CSV (Comma Separated Values summary) (*.csr v   Cancel   Help   Packet Range   Image: Packets   Image: All packets   Image: All packets                                                                                                    | Libraries    |                  |                          |                          |             |                |
| Network        Save         File name:       CAP1_slice       Save         Save as type:       CSV (Comma Separated Values summary) (*.cs)       Cancel         Help       Help         Packet Range       © Captured Obsplayed         All packets       880       100         Selected packet       1       1         Marked packets       0       0         First to last marked       0       0         Range:       [451-550]       100       100         Remove Ignored packets       0       0       File                                                                                                    | This PC      |                  |                          |                          |             |                |
| Nie name: CAP I_slice   Save as type: CSV (Comma Separated Values summary) (*.cs)   Cancel   Help   Packet Range   Packet Range   O All packets   Selected packet   1   Marked packets   0   First to last marked   0   Range:   451-550   100   Remove Ignored packets                                                                                                    | Setwork      | <                | CAP1 stor                |                          |             | >              |
| Packet Range       Packet         ○ All packets       880       100         ○ Selected packet       1       1         ○ Marked packets       0       0         ○ First to last marked       0       0         ● Range:       451-550       100       100         ● Remove Ignored packets       0       0       1                                                                                                    |              | Save as type:    | CSV (Comma Separated Val | ues summary) (*.c        | S1 ~        | Cancel<br>Help |
| Image: Captured       Displayed         All packets       880       100         Selected packet       1       1         Marked packets       0       0         First to last marked       0       0         Range:       451-550       100       100         Remove Ignored packets       0       0       1                                                                                                    |              | Packet Range     |                          |                          |             | Pack           |
| ○ All packets       880       100       [         ○ Selected packet       1       1       [         ○ Marked packets       0       0       [         ○ First to last marked       0       0       [         ● Range:       451-550       100       100       [         ■ Remove Ignored packets       0       0       [       [                                                                                                    |              |                  |                          | Captured                 | O Displayed | Pa             |
| ○ Selected packet       1       1       I       I                                                                                                    |              | ○ All packets    |                          | 880                      | 100         |                |
| Marked packets       0       0       0         First to last marked       0       0       0         Range:       451-550       100       100       F         Remove Ignored packets       0       0       E                                                                                                    |              | O Selected pack  | ket                      | 1                        | 1           | Pa             |
| First to last marked     0     0     1 <ul> <li>Range:</li> <li>451-550</li> <li>100</li> <li>100</li> <li>F</li> <li>Remove Ignored packets</li> <li>0             <li>0</li> </li></ul> Image: Image: Ima |              | Marked packet    | ets                      | 0                        | 0           | 1              |
| Range:   451-550   100   100   100     Remove Ignored packets   0   0   Image:                                                                                                    |              | First to last ma | irked                    | 0                        | 0           |                |
|                                                                                                    |              | Remove Ignor     | red packets              | 0                        | 0           | E              |

Wiederholen Sie den gleichen Prozess bei Erfassung 2 für die relevanten Pakete.

Wireshark - Export Packet Dissections Save in: E Desktop 🗿 🎓 📂 🛄 🕶  $\sim$ × Date modified Name Status No items match your search. Quick access Desktop Libraries This PC < > Network CAP2\_slice ~ Save File name: Cancel CSV (Comma Separated Values summary) (".csi ~ Save as type: Help Packet Range Packe O Displayed Captured Pa Pa All packets 904 904  $\mathbb{P}$  Selected packet 1 1 Pa Pa Marked packets A ) First to last marked Pa Range: 463-564 102 Ea Ea Remove Ignored packets

Öffnen Sie beide CSV-Dateien in Microsoft Excel.

Speichern Sie das CSV für die Quellaufzeichnung als XLSX-Format.

| Save As  |                           |        |
|----------|---------------------------|--------|
| L Recent | ↑ ▷ Desktop<br>CAP1_slice |        |
| Cisco    | Excel Workbook (*.xlsx)   | 🕞 Save |

Wählen Sie am unteren Bildschirmrand das +-Symbol aus, um ein weiteres Blatt hinzuzufügen. Nennen Sie es CAP2\_slice.

| j | 485 | 55.51497 192.168.2 | 192.168.28 | ESP 176 | 340 | 27 | ESP (SPI=0x040001dc) |  |
|---|-----|--------------------|------------|---------|-----|----|----------------------|--|
| · | 486 | 55.51697 192.168.2 | 192.168.28 | ESP 176 | 341 | 27 | ESP (SPI=0x040001dc) |  |
| 3 | 487 | 55.51796 192.168.2 | 192.168.28 | ESP 176 | 342 | 27 | ESP (SPI=0x040001dc) |  |
| 4 | •   | CAP1_slice         | •          |         |     |    |                      |  |

Öffnen Sie die CSV-Datei CAP2 und drücken Sie STRG + a, um alle auszuwählen, und STRG + c, um sie zu kopieren.

 $\times$ 

J77  $\checkmark$  :  $\times \checkmark f_x$ 

| 1  | А   | В        | С         | D          | E        | F      | G         | Н          | 1         | J          | K         | L          | м      |
|----|-----|----------|-----------|------------|----------|--------|-----------|------------|-----------|------------|-----------|------------|--------|
| 1  | No. | Time     | Source    | Destinatio | Protocol | Length | ESP Seque | Differenti | Source Po | Destinatio | Info      | Sequence   | Number |
| 2  | 463 | 60.99901 | 192.168.2 | 192.168.28 | ESP      | 176    | 306       | 27         |           |            | ESP (SPI= | 0x040001dc |        |
| 3  | 464 | 61.00301 | 192.168.2 | 192.168.28 | ESP      | 176    | 307       | 27         |           |            | ESP (SPI= | 0x040001dc |        |
| 4  | 465 | 61.00506 | 192.168.2 | 192.168.28 | ESP      | 176    | 308       | 27         |           |            | ESP (SPI= | 0x040001dc |        |
| 5  | 466 | 61.00706 | 192.168.2 | 192.168.28 | ESP      | 176    | 309       | 27         |           |            | ESP (SPI= | 0x040001dd | )      |
| 6  | 467 | 61.00905 | 192.168.2 | 192.168.28 | ESP      | 176    | 310       | 27         |           |            | ESP (SPI= | 0x040001dc | )      |
| 7  | 468 | 61.01006 | 192.168.2 | 192.168.28 | ESP      | 176    | 311       | 27         |           |            | ESP (SPI= | 0x040001dc |        |
| 8  | 469 | 61.01105 | 192.168.2 | 192.168.28 | ESP      | 176    | 312       | 27         |           |            | ESP (SPI= | 0x040001dd | )      |
| 9  | 470 | 61.01305 | 192.168.2 | 192.168.28 | ESP      | 176    | 313       | 27         |           |            | ESP (SPI= | 0x040001do | )      |
| 10 | 471 | 61.01406 | 192.168.2 | 192.168.28 | ESP      | 176    | 314       | 27         |           |            | ESP (SPI= | 0x040001dd | )      |
| 11 | 472 | 61.01606 | 192.168.2 | 192.168.28 | ESP      | 176    | 315       | 27         |           |            | ESP (SPI= | 0x040001dc |        |
| 12 | 473 | 61.01806 | 192.168.2 | 192.168.28 | ESP      | 176    | 316       | 27         |           |            | ESP (SPI= | 0x040001dc |        |
| 13 | 474 | 61.02106 | 192.168.2 | 192.168.28 | ESP      | 176    | 317       | 27         |           |            | ESP (SPI= | 0x040001dc | )      |
| 14 | 475 | 61.02205 | 192.168.2 | 192.168.28 | ESP      | 176    | 318       | 27         |           |            | ESP (SPI= | 0x040001dd | )      |
| 15 | 476 | 61.02306 | 192.168.2 | 192.168.28 | ESP      | 176    | 319       | 27         |           |            | ESP (SPI= | 0x040001dc | )      |
| 16 | 477 | 61.02506 | 192.168.2 | 192.168.28 | ESP      | 176    | 320       | 27         |           |            | ESP (SPI= | 0x040001dc |        |
| 17 | 478 | 61.02605 | 192.168.2 | 192.168.28 | ESP      | 176    | 321       | 27         |           |            | ESP (SPI= | 0x040001dc |        |
|    |     |          |           |            |          |        |           |            |           |            |           |            |        |

Navigieren Sie zur Datei **CAP1\_slice.xlsx**, und fügen Sie auf der zweiten Registerkarte für CAP2\_slice (**STRG + v**) die kopierten Informationen in die Zelle **A1 ein**.

| Auto  | Save On O  | R       | 9- 9    |                |               |       | CAP      | 1_slice.xlsx | • Saved • |            |        |        | 2              |
|-------|------------|---------|---------|----------------|---------------|-------|----------|--------------|-----------|------------|--------|--------|----------------|
| File  | Home       | Inse    | rt Pag  | e Layout       | Formulas      | Dat   | a Review | View         | Help      |            |        |        |                |
| ĥ     | 👗 Cut      |         | Calibri |                | v 11 v /      | A° Aĭ | = = =    | 89           | 🐉 Wrap Te | ect        | Genera | I      | ~              |
| Paste | Copy ~     |         | BI      |                | 1. 0.         | A .   | = = =    |              | Merge /   | R Center v | ¢.,    | %      | € <u>0</u> .00 |
| *     | ダ Format P | ainter  | 0.1     |                | <del></del> - | - ·   |          |              | Merge     | a center - |        | /0 /   | .00 -20        |
|       | Clipboard  | 13      | ù l     | Font           | t             | F2    |          | Aligne       | nent      | 5          |        | Number | 5              |
| A1    | Ŧ          | : >     | $\sim$  | f <sub>x</sub> |               |       |          |              |           |            |        |        |                |
|       | A          | B       | С       | D              | E             | F     | G        | н            | 1         | J          | К      | L      | N              |
| 1     |            |         |         |                |               |       |          |              |           |            |        |        |                |
| 3     |            | _       |         |                |               |       |          |              |           |            |        |        | _              |
| 4     |            |         |         |                |               |       |          |              |           |            |        |        |                |
| 5     |            |         |         |                |               |       |          |              |           |            |        |        |                |
| 6     |            |         |         |                |               |       |          |              |           |            |        |        |                |
| 7     |            |         |         |                |               |       |          |              |           |            |        |        | _              |
| 8     |            |         |         |                |               |       |          |              |           |            |        |        |                |
| 10    |            | _       |         |                |               |       |          |              |           |            |        |        |                |
| 11    |            |         |         |                |               |       |          |              |           |            |        |        |                |
| 12    |            |         |         |                |               |       |          |              |           |            |        |        |                |
| 13    |            |         |         |                |               |       |          |              |           |            |        |        |                |
| 14    |            |         |         |                |               |       |          |              |           |            |        |        | _              |
| 15    |            |         |         |                |               |       |          |              |           |            |        |        | _              |
| 17    |            | _       |         |                |               |       |          |              |           |            |        |        |                |
| 18    |            |         |         |                |               |       |          |              |           |            |        |        | _              |
| 19    |            |         |         |                |               |       |          |              |           |            |        |        |                |
| 20    |            |         |         |                |               |       |          |              |           |            |        |        |                |
| 21    |            |         |         |                |               |       |          |              |           |            |        |        | _              |
| 22    |            |         |         |                |               |       |          |              |           |            |        |        |                |
| 23    |            |         |         |                |               |       |          |              |           |            |        |        | _              |
| 25    |            | _       |         |                |               |       |          |              |           |            |        |        | _              |
| 26    |            |         |         |                |               |       |          |              |           |            |        |        |                |
| 27    |            |         |         |                |               |       |          |              |           |            |        |        |                |
| 28    |            |         |         |                |               |       |          |              |           |            |        |        |                |
| 29    |            |         |         |                |               |       | _        |              |           |            |        |        | _              |
| 30    |            |         |         |                |               |       |          |              |           |            |        |        |                |
| 32    |            |         |         |                |               |       |          |              |           |            |        |        |                |
| 33    |            |         |         |                |               |       |          |              |           |            |        |        | -              |
| 34    |            |         |         |                |               |       |          |              |           |            |        |        |                |
| 35    |            |         |         |                |               |       |          |              |           |            |        |        |                |
| 36    |            |         |         |                |               |       |          |              |           |            |        |        | _              |
| 37    |            |         |         |                |               |       | _        |              |           |            |        |        |                |
| 38    |            |         |         |                |               |       |          |              |           |            |        |        |                |
| -     | > (        | CAP1_sl | ice CA  | P2_slice       | (+)           |       |          |              |           |            |        |        |                |

| - All 1 | ~   |          |            |            | -        | · · · · · | •         |            | · · · ·   |            |      | IN I   | -       |       |
|---------|-----|----------|------------|------------|----------|-----------|-----------|------------|-----------|------------|------|--------|---------|-------|
| 1       | No. | Time     | Source     | Destinatio | Protocol | Length    | ESP Seque | Differenti | Source Po | Destinatio | Info |        | Seque   | nce N |
| 2       | 463 | 60.99901 | 192.168.23 | 192.168.28 | ESP      | 176       | 306       | 27         |           |            | ESP  | (SPI=0 | )x04000 | )1dc) |
| 3       | 464 | 61.00301 | 192.168.23 | 192.168.28 | ESP      | 176       | 307       | 27         |           |            | ESP  | (SPI=0 | )x04000 | )1dc) |
| 4       | 465 | 61.00506 | 192.168.23 | 192.168.28 | ESP      | 176       | 308       | 27         |           |            | ESP  | (SPI=0 | )x04000 | )1dc) |
| 5       | 466 | 61.00706 | 192.168.23 | 192.168.28 | ESP      | 176       | 309       | 27         |           |            | ESP  | (SPI=0 | )x04000 | )1dc) |
| 6       | 467 | 61.00905 | 192.168.23 | 192.168.28 | ESP      | 176       | 310       | 27         |           |            | ESP  | (SPI=0 | )x04000 | )1dc) |
| 7       | 468 | 61.01006 | 192.168.23 | 192.168.28 | ESP      | 176       | 311       | 27         |           |            | ESP  | (SPI=0 | )x04000 | )1dc) |
| 8       | 469 | 61.01105 | 192.168.23 | 192.168.28 | ESP      | 176       | 312       | 27         |           |            | ESP  | (SPI=0 | )x04000 | )1dc) |
| 9       | 470 | 61.01305 | 192.168.23 | 192.168.28 | ESP      | 176       | 313       | 27         |           |            | ESP  | (SPI=0 | )x04000 | )1dc) |
| 10      | 471 | 61.01406 | 192.168.23 | 192.168.28 | ESP      | 176       | 314       | 27         |           |            | ESP  | (SPI=0 | )x04000 | )1dc) |
| 11      | 472 | 61.01606 | 192.168.23 | 192.168.28 | ESP      | 176       | 315       | 27         |           |            | ESP  | (SPI=0 | )x04000 | )1dc) |
| 12      | 473 | 61.01806 | 192.168.23 | 192.168.28 | ESP      | 176       | 316       | 27         |           |            | ESP  | (SPI=0 | )x04000 | )1dc) |
| 13      | 474 | 61.02106 | 192.168.23 | 192.168.28 | ESP      | 176       | 317       | 27         |           |            | ESP  | (SPI=0 | )x04000 | )1dc) |
| 14      | 475 | 61.02205 | 192.168.23 | 192.168.28 | ESP      | 176       | 318       | 27         |           |            | ESP  | (SPI=0 | )x04000 | )1dc) |
| 15      | 476 | 61.02306 | 192.168.23 | 192.168.28 | ESP      | 176       | 319       | 27         |           |            | ESP  | (SPI=0 | )x04000 | )1dc) |
| 16      | 477 | 61.02506 | 192.168.23 | 192.168.28 | ESP      | 176       | 320       | 27         |           |            | ESP  | (SPI=0 | )x04000 | )1dc) |
| 17      | 478 | 61.02605 | 192.168.23 | 192.168.28 | ESP      | 176       | 321       | 27         |           |            | ESP  | (SPI=0 | )x04000 | )1dc) |
| 18      | 479 | 61.02805 | 192.168.23 | 192.168.28 | ESP      | 176       | 322       | 27         |           |            | ESP  | (SPI=0 | )x04000 | )1dc) |
| 19      | 480 | 61.02906 | 192.168.23 | 192.168.28 | ESP      | 176       | 323       | 27         |           |            | ESP  | (SPI=0 | )x04000 | )1dc) |
| 20      | 481 | 61.02906 | 192.168.23 | 192.168.28 | ESP      | 176       | 324       | 27         |           |            | ESP  | (SPI=0 | )x04000 | )1dc) |
| 21      | 482 | 61.03005 | 192.168.23 | 192.168.28 | ESP      | 176       | 325       | 27         |           |            | ESP  | (SPI=0 | )x04000 | )1dc) |
| 22      | 483 | 61.03206 | 192.168.23 | 192.168.28 | ESP      | 176       | 326       | 27         |           |            | ESP  | (SPI=0 | )x04000 | )1dc) |
| 23      | 484 | 61.03306 | 192.168.23 | 192.168.28 | ESP      | 176       | 327       | 27         |           |            | ESP  | (SPI=0 | )x04000 | )1dc) |
| 24      | 485 | 61.03505 | 192.168.23 | 192.168.28 | ESP      | 176       | 328       | 27         |           |            | ESP  | (SPI=0 | )x04000 | )1dc) |
| 25      | 486 | 61.03606 | 192.168.23 | 192.168.28 | ESP      | 176       | 329       | 27         |           |            | ESP  | (SPI=0 | )x04000 | )1dc) |
| 26      | 487 | 61.03905 | 192.168.23 | 192.168.28 | ESP      | 176       | 330       | 27         |           |            | ESP  | (SPI=0 | )x04000 | )1dc) |
| 27      | 488 | 61.04105 | 192.168.23 | 192.168.28 | ESP      | 176       | 331       | 27         |           |            | ESP  | (SPI=0 | )x04000 | )1dc) |
| 28      | 489 | 61.04206 | 192.168.23 | 192.168.28 | ESP      | 176       | 332       | 27         |           |            | ESP  | (SPI=0 | )x04000 | )1dc) |
| 29      | 490 | 61.04406 | 192.168.23 | 192.168.28 | ESP      | 176       | 333       | 27         |           |            | ESP  | (SPI=0 | )x04000 | )1dc) |
| 30      | 491 | 61.04606 | 192.168.23 | 192.168.28 | ESP      | 176       | 334       | 27         |           |            | ESP  | (SPI=0 | )x04000 | 01dc) |
| 31      | 492 | 61.06305 | 192.168.23 | 192.168.28 | ESP      | 176       | 335       | 27         |           |            | ESP  | (SPI=0 | )x04000 | 01dc) |
| 32      | 493 | 61.06505 | 192.168.23 | 192.168.28 | ESP      | 176       | 336       | 27         |           |            | ESP  | (SPI=0 | )x04000 | )1dc) |
| 33      | 494 | 61.06705 | 192.168.23 | 192.168.28 | ESP      | 176       | 337       | 27         |           |            | ESP  | (SPI=0 | )x04000 | )1dc) |
| 34      | 495 | 61.06905 | 192.168.23 | 192.168.28 | ESP      | 176       | 338       | 27         |           |            | ESP  | (SPI=0 | x04000  | 01dc) |
| 35      | 496 | 61.07105 | 192.168.23 | 192.168.28 | ESP      | 176       | 339       | 27         |           |            | ESP  | (SPI=0 | )x04000 | )1dc) |
| 36      | 497 | 61.07105 | 192.168.23 | 192.168.28 | ESP      | 176       | 340       | 27         |           |            | ESP  | (SPI=0 | x04000  | )1dc) |
| 7       | 400 | 61 07005 | 100 160 00 | 100 160 00 | F60      | 176       | 241       | 77         |           |            | CCD. | (001-0 | 00000   |       |

Navigieren Sie zurück zum Blatt **CAP1\_slice**, und erstellen Sie eine neue Spalte mit dem Namen **COMPARE\_ESP\_SEQUENCE**.

| 1 |     | A   | В        | с         | D          | E        | F      | G         | н          | 1         | J          | к         | L          | м      | N | 0       | Р       | Q     | R |
|---|-----|-----|----------|-----------|------------|----------|--------|-----------|------------|-----------|------------|-----------|------------|--------|---|---------|---------|-------|---|
| 1 | No. |     | Time     | Source    | Destinatio | Protocol | Length | ESP Seque | Differenti | Source Po | Destinatio | Info      | Sequence   | Number |   | COMPARE | ESP_SEQ | JENCE |   |
| 2 |     | 451 | 55.44196 | 192.168.2 | 192.168.28 | ESP      | 176    | 306       | 27         |           |            | ESP (SPI= | 0x040001dd | :)     |   |         |         |       |   |
| 3 |     | 452 | 55.44598 | 192.168.2 | 192.168.28 | ESP      | 176    | 307       | 27         |           |            | ESP (SPI= | 0x040001dd | :)     |   |         |         |       |   |
|   |     | 450 | EE 44007 | 102 160 2 | 103 169 30 | ren      | 176    | 200       | 27         |           |            | ren (eni- | 0.040001d  | 4      |   |         |         |       |   |

Da sich die ESP-Sequenznummer in Spalte G befindet, erstellen Sie einen VLOOKUP-Befehl, um die beiden Blätter zu vergleichen und sicherzustellen, dass alles in Spalte G der Quelle in Spalte G des Ziels enthalten ist.

=IF(ISNA(VLOOKUP(G2,CAP2\_slice!G:G,1,FALSE)),"MISSING","PRESENT")

| •      | $\times$ | $\checkmark$ | $f_x$ | =1F      | (ISNA(VLO | OKUP(G2, | CAP2_slice | G:G,1,FAL  | SE) <b>),</b> "MISS | ING","PRE  | SENT")    |            |        |   |           |          |          |              |            |            |           |   |   |   |   |
|--------|----------|--------------|-------|----------|-----------|----------|------------|------------|---------------------|------------|-----------|------------|--------|---|-----------|----------|----------|--------------|------------|------------|-----------|---|---|---|---|
| в      |          | с            |       | D        | E         | F        | G          | н          | 1                   | J          | к         | L          | м      | N | 0         | Р        | Q        | R            | s          | т          | U         | v | w | 1 | x |
| 'ime   | So       | ource        | De    | stinatio | Protocol  | Length   | ESP Seque  | Differenti | Source Po           | Destinatio | Info      | Sequence   | Number |   | COMPA -   | ESP_SEQU | IENCE    |              |            |            |           |   |   |   |   |
| 55.441 | 96 19    | 2.168.2      | 192   | .168.2   | ESP       | 176      | 306        | 27         |                     |            | ESP (SPI= | 0x040001dc | )      |   | =IF(ISNA( | VLOOKUP( | 2,CAP2_5 | slice!G:G,1, | FALSE)),"M | MISSING"," | PRESENT") |   |   |   |   |
| 55.445 | 98 19    | 2.168.2      | 192   | .168.2   | ESP       | 176      | 307        | 27         |                     |            | ESP (SPI= | 0x040001dc | )      |   |           |          |          |              |            |            |           |   |   |   |   |

Nachdem die Eingabetaste ausgewählt wurde, wird das Wort PRESENT angezeigt. Dies bedeutet, dass das Paket mit ESP-Sequenz **306** im zweiten Blatt vorhanden ist. Dies ist von

Bedeutung, da es bedeutet, dass das Paket von der Quelle bis zum Ziel übertragen wurde.

|     | А   |     | В        | С          | D          | E        | F      | G         | н          | 1         | J          | к         | L          | м      | N | 0       | Р       | Q     | R |  |
|-----|-----|-----|----------|------------|------------|----------|--------|-----------|------------|-----------|------------|-----------|------------|--------|---|---------|---------|-------|---|--|
| 1 1 | No. |     | Time     | Source     | Destinatio | Protocol | Length | ESP Seque | Differenti | Source Po | Destinatio | Info      | Sequence   | Number |   | COMPA - | ESP_SEQ | JENCE |   |  |
| 2   |     | 451 | 55.44196 | 192.168.23 | 192.168.28 | ESP      | 176    | 306       | 27         |           |            | ESP (SPI= | 0x040001dd | ;)     |   | PRESENT |         |       |   |  |
| 3   |     | 452 | 55.44598 | 192.168.23 | 192.168.28 | ESP      | 176    | 307       | 27         |           |            | ESP (SPI= | 0x040001dd | :)     |   |         |         |       |   |  |

Wählen Sie Spalte O Zeile 2 aus, und bewegen Sie den Mauszeiger über die untere rechte Ecke des grünen Felds um diese Zelle.

| N | 0       | Р   | Q | R | S |  |  |  |  |  |  |
|---|---------|-----|---|---|---|--|--|--|--|--|--|
|   | COMPARE |     |   |   |   |  |  |  |  |  |  |
|   | 3 10    | 3 0 |   |   |   |  |  |  |  |  |  |
|   |         |     |   |   |   |  |  |  |  |  |  |

Halten Sie die Maustaste gedrückt, und ziehen Sie die Maus nach unten, um diese Formel an das Ende der Zellen zu kopieren, die Werte haben.

| i  | · ·    | XV          | f <sub>x</sub> = | =IF(ISNA(VLO | OKUP(G2, | ,CAP2_slice | 2!G:G,1,FA | ALSE)),"MI   | SSING","PRE  | SENT")  |               |        |          |          |         | 1     |     |       | - |   |   |   |
|----|--------|-------------|------------------|--------------|----------|-------------|------------|--------------|--------------|---------|---------------|--------|----------|----------|---------|-------|-----|-------|---|---|---|---|
|    | B      | C           | D                | E            | F        | G           | H          | 1            | J            | K       | L             | M      | N        | 0        | P       | Q     | R   | S     | T | U | V | W |
|    | Time   | Source      | Destina          | tic Protocol | Length   | ESP Sequ    | e Differen | nti Source I | Po Destinati | c Info  | Sequence N    | lumber |          | COMPARE  | ESP_SEC | UENCE |     |       |   |   |   |   |
| 21 | 55.441 | 90 192.108. | 2: 192.108       | 20550        | 170      | 6 207       | 2 2        | 27           |              | ESP (SP | I=0x040001dc) |        |          | PRESENT  |         |       |     |       |   |   |   |   |
| 12 | 55 448 | 7 192 168   | 2:192.108        | 25 ESD       | 170      | 5 309       | 2 2        | 27           |              | ESP (SP | 1=0x040001dc) |        |          |          |         |       |     |       |   |   |   |   |
| 54 | 55.450 | 97 192.168. | 2: 192.168       | 28 ESP       | 170      | 5 309       | 2          | 27           |              | ESP (SP | I=0x040001dc) |        |          |          |         |       |     |       |   |   |   |   |
| 55 | 55,452 | 96 192.168. | 2:192.168        | 28 ESP       | 170      | 5 310       | 2          | 27           |              | ESP (SP | I=0x040001dc) |        |          |          |         |       |     |       |   |   |   |   |
| 56 | 55.454 | 96 192.168. | 2:192.168        | .2EESP       | 170      | 5 311       | 2          | 27           |              | ESP (SP | I=0x040001dc) |        |          |          |         |       |     |       |   |   |   |   |
| 57 | 55.455 | 97 192.168. | 2:192.168        | .2EESP       | 170      | 5 312       | 2 2        | 27           |              | ESP (SP | I=0x040001dc) |        |          |          |         |       |     |       |   |   |   |   |
| 58 | 55.456 | 98 192.168. | 2:192.168        | .28 ESP      | 170      | 5 313       | 3 2        | 27           |              | ESP (SP | I=0x040001dc) |        |          |          |         |       |     |       |   |   |   |   |
| 59 | 55.457 | 97 192.168. | 2:192.168        | .28 ESP      | 170      | 5 314       | 2          | 27           |              | ESP (SP | I=0x040001dc) |        |          |          |         |       |     |       |   |   |   |   |
| 50 | 55.458 | 98 192.168. | 2:192.168        | .28 ESP      | 170      | 6 315       | 5 2        | 27           |              | ESP (SP | I=0x040001dc) |        |          |          |         |       |     |       |   |   |   |   |
| 51 | 55.461 | 97 192.168. | 2:192.168        | .28 ESP      | 170      | 5 316       | 5 2        | 27           |              | ESP (SP | l=0x040001dc) |        |          |          |         |       |     |       |   |   |   |   |
| 52 | 55.463 | 97 192.168. | 2:192.168        | .28 ESP      | 170      | 5 317       | / 2        | 27           |              | ESP (SP | I=0x040001dc) |        |          |          |         |       |     |       |   |   |   |   |
| 53 | 55.465 | 96 192.168. | 2:192.168        | .28 ESP      | 170      | 5 318       | 3 2        | 27           |              | ESP (SP | I=0x040001dc) |        |          |          |         |       |     |       |   |   |   |   |
| 54 | 55.466 | 97 192.168. | 2:192.168        | .28 ESP      | 176      | 5 319       | 2          | 27           |              | ESP (SP | I=0x040001dc) |        |          |          |         |       |     |       |   |   |   |   |
| 55 | 55.467 | 96 192.168. | 2:192.168        | .28 ESP      | 170      | 5 320       | ) 2        | 27           |              | ESP (SP | I=0x040001dc) |        |          |          |         |       |     |       |   |   |   |   |
| 56 | 55.469 | 96 192.168. | 2:192.168        | .28 ESP      | 170      | 6 321       | 1 2        | 27           |              | ESP (SP | I=0x040001dc) |        |          |          |         |       |     |       |   |   |   |   |
| 57 | 55.470 | 97 192.168. | 2:192.168        | .2EESP       | 170      | 5 322       | 2 2        | 27           |              | ESP (SP | I=0x040001dc) |        |          |          |         |       |     |       |   |   |   |   |
|    | J22 J  | 5.00257     | 172.100.         | 2: 172.100.  | 20 EOP   |             | 170        | 374          | • 2          | /       |               | CON    | r (3MI-0 | X0400010 | u)      |       | Pho | DEINI |   |   |   |   |
|    | 540 5  | 5.60496     | 192.168.2        | 2:192.168.   | 28 ESP   |             | 176        | 395          | 5 2          | 7       |               | ESP    | P (SPI=0 | x040001d | c)      |       | PRE | SENT  |   |   |   |   |
|    | 541 5  | 5.60596     | 192.168.2        | 2: 192.168.: | 28 ESP   |             | 176        | 396          | 5 2          | 7       |               | ESF    | o (SPI=0 | x040001d | c)      |       | PRE | SENT  |   |   |   |   |
|    | 542 5  | 5.60696     | 192.168.2        | 2: 192.168.  | 28 ESP   |             | 176        | 397          | 7 2          | 7       |               | ESP    | (SPI=0   | x040001d | c)      |       | PRE | SENT  |   |   |   |   |
|    | 543 5  | 5.60696     | 192.168.2        | 2: 192.168.  | 28 ESP   |             | 176        | 398          | 3 2          | 7       |               | ESF    | P (SPI=0 | x040001d | c)      |       | PRE | SENT  |   |   |   |   |
|    | 544 5  | 5.60696     | 192.168.2        | 2: 192.168.  | 28 ESP   |             | 176        | 399          | ) 2          | 7       |               | ESP    | (SPI=0   | x040001d | c)      |       | PRE | SENT  |   |   |   |   |
|    | 545 5  | 5.60796     | 192.168.2        | 2: 192.168.  | 28 ESP   |             | 176        | 400          | ) 2          | 7       |               | ESP    | P (SPI=0 | x040001d | c)      |       | PRE | SENT  |   |   |   |   |
|    | 546 5  | 5.60796     | 192.168.         | 2: 192.168.  | 28 ESP   |             | 176        | 401          | L 2          | 7       |               | ESF    | (SPI=0   | x040001d | c)      |       | PRE | SENT  |   |   |   |   |
|    | 547 5  | 5.60896     | 192.168.2        | 2: 192.168.  | 28 ESP   |             | 176        | 402          | 2 2          | 7       |               | ESP    | (SPI=0   | x040001d | c)      |       | PRE | SENT  |   |   |   |   |
|    | 548 5  | 5.60896     | 192.168.2        | 2: 192.168.  | 28 ESP   |             | 176        | 403          | 3 2          | 7       |               | ESP    | P (SPI=0 | x040001d | c)      |       | PRE | SENT  |   |   |   | - |
|    | 549 5  | 5.60997     | 192.168.         | 2: 192.168.  | 28 ESP   |             | 176        | 404          | 1 2          | 7       |               | ESF    | P (SPI=0 | x040001d | c)      |       | PRE | SENT  |   |   | - | - |
|    | 550 5  | 5.61096     | 192.168.2        | 2:192.168.   | 28 ESP   |             | 176        | 405          | 5 2          | 7       |               | ESP    | P (SPI=0 | x040001d | c)      |       | PRE | SENT  |   |   |   |   |
|    |        |             |                  |              |          |             | _//        | 100          |              |         |               |        | 10.100   |          |         |       |     |       | - |   |   |   |

Blättern Sie zurück zum Anfang der Tabelle, und klicken Sie auf **COMPARE\_ESP\_SEQUENCE**. Wählen Sie dann **Sortieren & Filtern**.

| )<br>onal<br>ng ~ | Format as<br>Table ~ | Normal<br>Neutral | Ba<br>Ca<br>Styles | d<br>Iculation | Good<br>Check C | Cell - | insert | Delete For<br>Cells | mat<br>γ | AutoSum<br>Fill ~<br>Clear ~ | × AZZ ,<br>Sort & F<br>Filter × So | nd 8<br>lect 1 |
|-------------------|----------------------|-------------------|--------------------|----------------|-----------------|--------|--------|---------------------|----------|------------------------------|------------------------------------|----------------|
| V                 | O<br>COMPAF          | P<br>RE_ESP_SEC   |                    | R              | S               | Т      | U      | V                   | W        | x                            | Y                                  |                |

Wählen Sie Filter aus dem Dropdown-Menü aus.

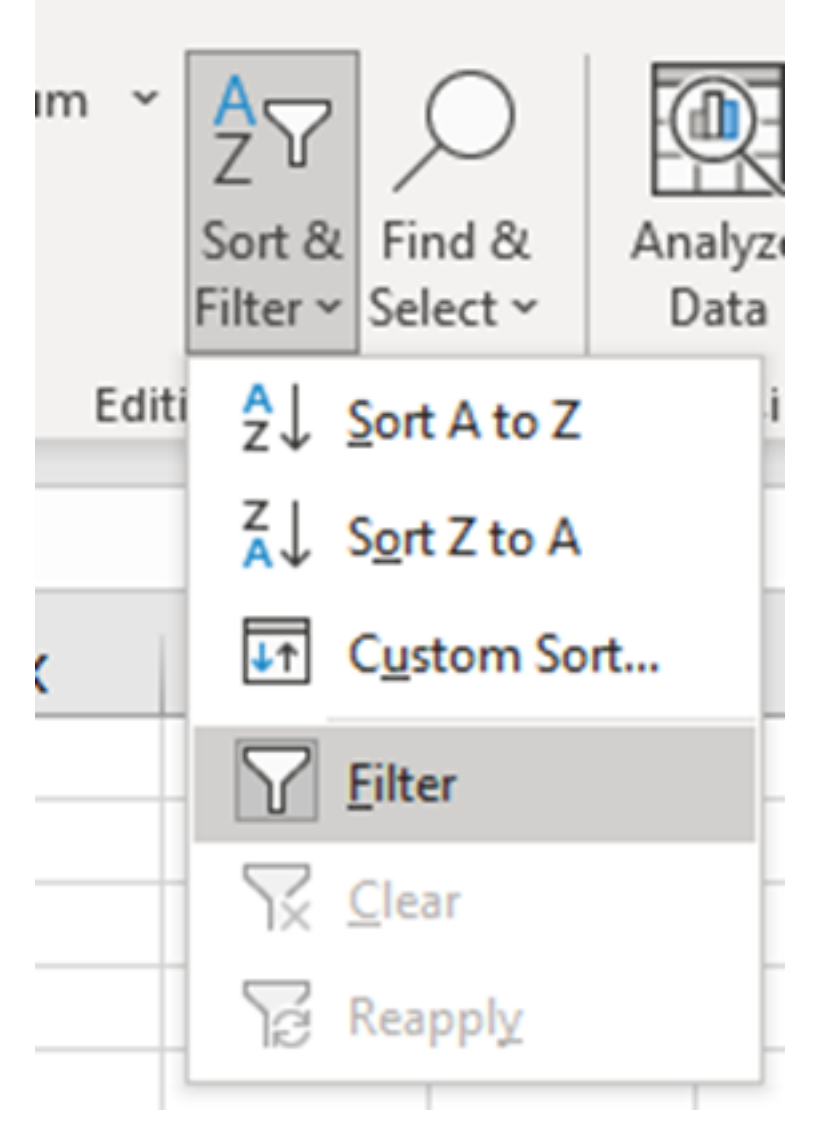

In der Spalte COMPARE\_ESP\_SEQUENCE wird ein Dropdown-Menü angezeigt.

| М      | N | 0       | Р       |     |
|--------|---|---------|---------|-----|
| lumber |   | COMPA 💌 | ESP_SEQ | JEN |
|        |   | PRESENT |         |     |
|        |   | PRESENT |         |     |
|        |   | PRESENT |         |     |

Klicken Sie auf das Dropdown-Menü in der Überschrift **COMPARE\_ESP\_SEQUENCE**. Beachten Sie, dass in diesem Beispiel nur der Wert **PRESENT** angezeigt wird. Dies bedeutet, dass alle Pakete in beiden Erfassungen vorhanden sind.

|          | к    | L                 | м         | N          | 0       |     |
|----------|------|-------------------|-----------|------------|---------|-----|
| c Inf    | 0    | Sequence          | Number    |            | COMPA - | ESI |
| ES       | 2↓ s | ort A to Z        |           |            |         |     |
| ES<br>ES | Z↓ S | ort Z to A        |           |            |         |     |
| ES       | Sor  | <u>t</u> by Color |           |            | >       |     |
| ES       | She  | eet <u>V</u> iew  |           |            | >       |     |
| ES<br>ES |      | lear Filter Fro   | om "COMPA | RE_ESP_SEQ | UENCE"  |     |
| ES       | Filt | er by Color       |           |            | >       |     |
| ES       | Tex  | t <u>F</u> ilters |           |            | >       | _   |
| ES<br>ES | Se   | arch              |           |            | Q       |     |
| ES       |      | - ✓ (Select A     | AII)<br>T |            |         |     |
| ES       |      | PKESEN            |           |            |         |     |
| ES       |      |                   |           |            |         |     |
| ES       |      |                   |           |            |         |     |
| ES       |      |                   |           |            |         |     |
| ES       |      |                   |           |            |         |     |
| FS       |      |                   |           |            |         |     |

Um ein problematisches Beispiel zu erstellen, löschen Sie 10 Pakete aus dem CAP2\_slice, um zu zeigen, wie dies in einem Test funktionieren würde, bei dem einige verpasste Pakete fehlen.

| 11 | 4/2 | 01.01000 192.108.2: 192.108.28 F2h | 1/0 | 315 | 27 | ESP (SPI=0X0400010C) |  |
|----|-----|------------------------------------|-----|-----|----|----------------------|--|
| 12 | 473 | 61.01806 192.168.23 192.168.28 ESP | 176 | 316 | 27 | ESP (SPI=0x040001dc) |  |
| 13 | 474 | 61.02106 192.168.23 192.168.28 ESP | 176 | 317 | 27 | ESP (SPI=0x040001dc) |  |
| 14 | 475 | 61.02205 192.168.23 192.168.28 ESP | 176 | 318 | 27 | ESP (SPI=0x040001dc) |  |
| 15 | 476 | 61.02306 192.168.23 192.168.28 ESP | 176 | 319 | 27 | ESP (SPI=0x040001dc) |  |
| 16 | 477 | 61.02506 192.168.23 192.168.28 ESP | 176 | 320 | 27 | ESP (SPI=0x040001dc) |  |
| 17 | 478 | 61.02605 192.168.23 192.168.28 ESP | 176 | 321 | 27 | ESP (SPI=0x040001dc) |  |
| 18 | 479 | 61.02805 192.168.23 192.168.28 ESP | 176 | 322 | 27 | ESP (SPI=0x040001dc) |  |
| 19 | 480 | 61.02906 192.168.23 192.168.28 ESP | 176 | 323 | 27 | ESP (SPI=0x040001dc) |  |
| 20 | 481 | 61.02906 192.168.23 192.168.28 ESP | 176 | 324 | 27 | ESP (SPI=0x040001dc) |  |
| 21 | 482 | 61.03005 192.168.23 192.168.28 ESP | 176 | 325 | 27 | ESP (SPI=0x040001dc) |  |
| 22 | 483 | 61.03206 192.168.23 192.168.28 ESP | 176 | 326 | 27 | ESP (SPI=0x040001dc) |  |
| 23 | 484 | 61.03306 192.168.23 192.168.28 ESP | 176 | 327 | 27 | ESP (SPI=0x040001dc) |  |
| 24 | 485 | 61.03505 192.168.23 192.168.28 ESP | 176 | 328 | 27 | ESP (SPI=0x040001dc) |  |
| 25 | 486 | 61.03606 192.168.23 192.168.28 ESP | 176 | 329 | 27 | ESP (SPI=0x040001dc) |  |
| 26 | 487 | 61.03905 192.168.23 192.168.28 ESP | 176 | 330 | 27 | ESP (SPI=0x040001dc) |  |
| 27 | 488 | 61.04105 192.168.23 192.168.28 ESP | 176 | 331 | 27 | ESP (SPI=0x040001dc) |  |
| 28 | 489 | 61.04206 192.168.23 192.168.28 ESP | 176 | 332 | 27 | ESP (SPI=0x040001dc) |  |
| 29 | 490 | 61.04406 192.168.23 192.168.28 ESP | 176 | 333 | 27 | ESP (SPI=0x040001dc) |  |
| 30 | 491 | 61.04606 192.168.23 192.168.28 ESP | 176 | 334 | 27 | ESP (SPI=0x040001dc) |  |
| 31 | 492 | 61.06305 192.168.23 192.168.28 ESP | 176 | 335 | 27 | ESP (SPI=0x040001dc) |  |
| 32 | 493 | 61.06505 192.168.23 192.168.28 ESP | 176 | 336 | 27 | ESP (SPI=0x040001dc) |  |
| 33 | 494 | 61.06705 192.168.23 192.168.28 ESP | 176 | 337 | 27 | ESP (SPI=0x040001dc) |  |
| 34 | 495 | 61.06905 192.168.23 192.168.28 ESP | 176 | 338 | 27 | ESP (SPI=0x040001dc) |  |
| 35 | 496 | 61.07105 192.168.23 192.168.28 ESP | 176 | 339 | 27 | ESP (SPI=0x040001dc) |  |
| 36 | 497 | 61.07105 192.168.23 192.168.28 ESP | 176 | 340 | 27 | ESP (SPI=0x040001dc) |  |
| 37 | 498 | 61.07205 192.168.23 192.168.28 ESP | 176 | 341 | 27 | ESP (SPI=0x040001dc) |  |
| 38 | 499 | 61.07605 192.168.23 192.168.28 ESP | 176 | 342 | 27 | ESP (SPI=0x040001dc) |  |
| 4  | Þ   | CAP1_slice CAP2_slice (+)          |     |     |    |                      |  |

Navigieren Sie zurück zum Blatt CAP1\_slice, und jetzt sehen Sie, dass 10 Pakete fehlen.

|     | 33.43737 132.100 |                    | 110 | 314 | 21 | 2011  |                 | I NEGERI |  |
|-----|------------------|--------------------|-----|-----|----|-------|-----------------|----------|--|
| 460 | 55.45898 192.168 | .2: 192.168.28 ESP | 176 | 315 | 27 | ESP ( | SPI=0x040001dc) | PRESENT  |  |
| 461 | 55.46197 192.168 | .2: 192.168.28 ESP | 176 | 316 | 27 | ESP ( | SPI=0x040001dc) | PRESENT  |  |
| 462 | 55.46397 192.168 | .2: 192.168.28 ESP | 176 | 317 | 27 | ESP ( | SPI=0x040001dc) | PRESENT  |  |
| 463 | 55.46596 192.168 | .2: 192.168.28 ESP | 176 | 318 | 27 | ESP ( | SPI=0x040001dc) | MISSING  |  |
| 464 | 55.46697 192.168 | .2: 192.168.28 ESP | 176 | 319 | 27 | ESP ( | SPI=0x040001dc) | MISSING  |  |
| 465 | 55.46796 192.168 | .2: 192.168.28 ESP | 176 | 320 | 27 | ESP ( | SPI=0x040001dc) | MISSING  |  |
| 466 | 55.46996 192.168 | .2: 192.168.28 ESP | 176 | 321 | 27 | ESP ( | SPI=0x040001dc) | MISSING  |  |
| 467 | 55.47097 192.168 | .2: 192.168.28 ESP | 176 | 322 | 27 | ESP ( | SPI=0x040001dc) | MISSING  |  |
| 468 | 55.47198 192.168 | .2: 192.168.28 ESP | 176 | 323 | 27 | ESP ( | SPI=0x040001dc) | MISSING  |  |
| 469 | 55.47297 192.168 | .2: 192.168.28 ESP | 176 | 324 | 27 | ESP ( | SPI=0x040001dc) | MISSING  |  |
| 470 | 55.47497 192.168 | .2: 192.168.28 ESP | 176 | 325 | 27 | ESP ( | SPI=0x040001dc) | MISSING  |  |
| 471 | 55.47597 192.168 | .2: 192.168.28 ESP | 176 | 326 | 27 | ESP ( | SPI=0x040001dc) | MISSING  |  |
| 472 | 55.47697 192.168 | .2: 192.168.28 ESP | 176 | 327 | 27 | ESP ( | SPI=0x040001dc) | MISSING  |  |
| 473 | 55.47896 192.168 | .2: 192.168.28 ESP | 176 | 328 | 27 | ESP ( | SPI=0x040001dc) | PRESENT  |  |
| 474 | 55.48096 192.168 | .2: 192.168.28 ESP | 176 | 329 | 27 | ESP ( | SPI=0x040001dc) | PRESENT  |  |

Wenn das Dropdown-Menü in der Spalte **COMPARE\_ESP\_SEQUENCE** ausgewählt wird, werden auch **FEHLENDE** Pakete angezeigt. Sie können diese Einstellung aktivieren, um nur die **FEHLENDEN** Pakete anzuzeigen.

|     | ĸ                           | L                                   | M                | N          | 0         |
|-----|-----------------------------|-------------------------------------|------------------|------------|-----------|
| nfe | 0                           | Sequence                            | Number           |            |           |
| S   | <mark>2</mark> ↓ <u>s</u> o | ort A to Z                          |                  |            |           |
| S   | Z↓ So                       | ort Z to A                          |                  |            | -         |
| S   | Sor                         | <u>t</u> by Color                   |                  |            | >         |
| S   | She                         | et <u>V</u> iew                     |                  |            | >         |
| S   |                             | lear Filter Fro                     | m "COMPA         | RE_ESP_SEQ | UENCE"    |
| s   | Filt                        | er by Color                         |                  |            | >         |
| S   | Tex                         | t <u>F</u> ilters                   |                  |            | >         |
| S   | Sea                         | arch                                |                  |            | 2         |
|     |                             | (Select A<br>I MISSING<br>I PRESENT | <b>III)</b><br>F |            |           |
| 5   |                             |                                     | 0                | K          | Cancel .: |

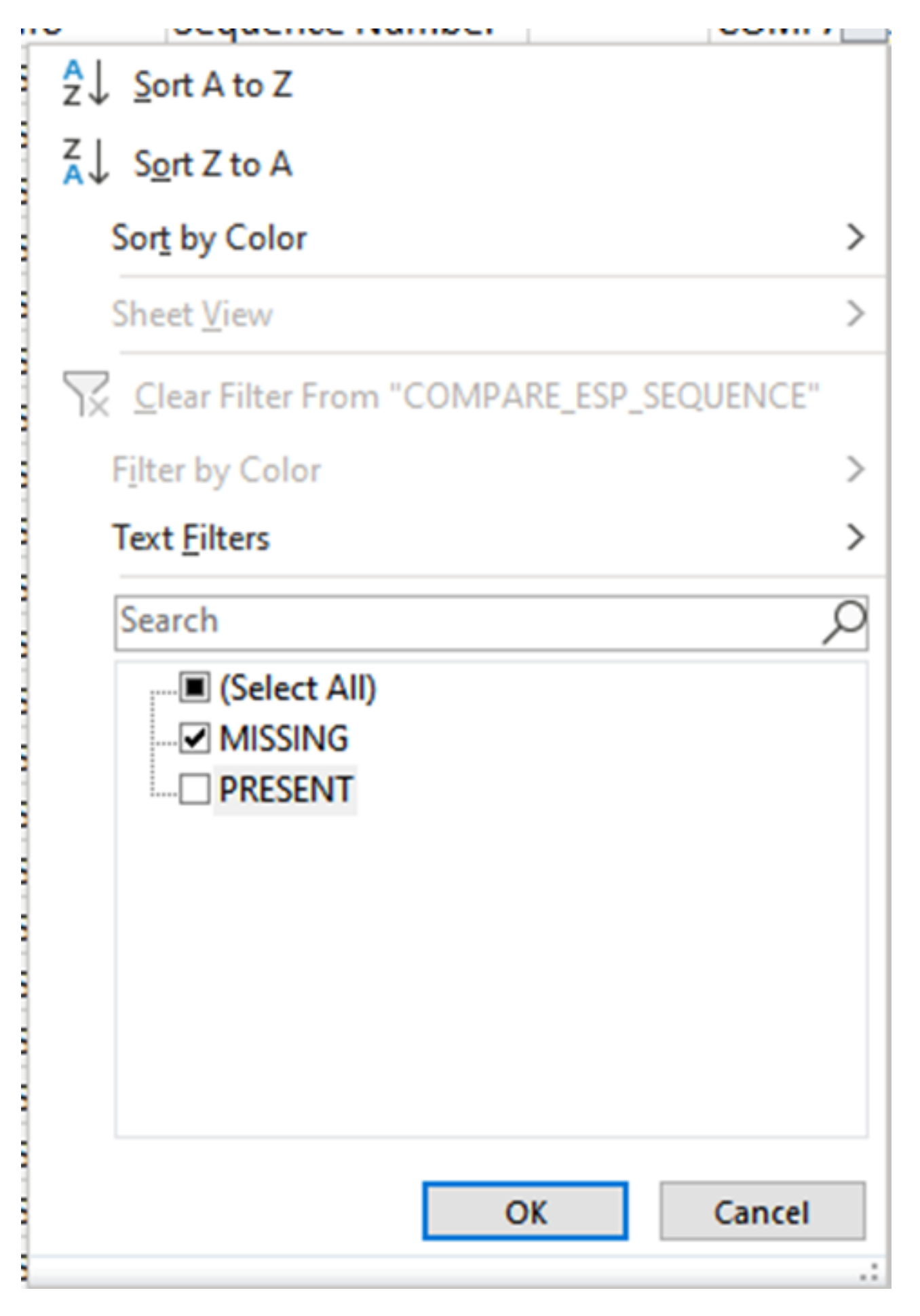

Jetzt werden nur noch die fehlenden Pakete in der Excel-Tabelle angezeigt.

|    | Α   | В        | С          | D         | E          | F      | G         | н         |           | J          | K         | L           | M      | N | 0       | P        |
|----|-----|----------|------------|-----------|------------|--------|-----------|-----------|-----------|------------|-----------|-------------|--------|---|---------|----------|
|    | No. | Time     | Source     | Destinati | c Protocol | Length | ESP Seque | Different | Source Po | Destinatio | Info      | Sequence    | Number |   | COMPA J | _ESP_SEQ |
| 4  | 463 | 55.46596 | 192.168.23 | 192.168.2 | ESP .      | 176    | 318       | 27        |           |            | ESP (SPI: | =0x040001dc | )      |   | MISSING |          |
| 5  | 464 | 55.46697 | 192.168.23 | 192.168.2 | ESP .      | 176    | 319       | 27        |           |            | ESP (SPI: | =0x040001dc | )      |   | MISSING |          |
| 6  | 465 | 55.46796 | 192.168.23 | 192.168.2 | ESP        | 176    | 320       | 27        |           |            | ESP (SPI: | =0x040001dc | )      |   | MISSING |          |
| 7  | 466 | 55.46996 | 192.168.23 | 192.168.2 | ESP .      | 176    | 321       | 27        |           |            | ESP (SPI: | =0x040001dc | )      |   | MISSING |          |
| 8  | 467 | 55.47097 | 192.168.23 | 192.168.2 | ESP .      | 176    | 322       | 27        |           |            | ESP (SPI: | =0x040001dc | )      |   | MISSING |          |
| 9  | 468 | 55.47198 | 192.168.23 | 192.168.2 | 8 ESP      | 176    | 323       | 27        |           |            | ESP (SPI: | =0x040001dc | )      |   | MISSING |          |
| 0  | 469 | 55.47297 | 192.168.23 | 192.168.2 | ESP        | 176    | 324       | 27        |           |            | ESP (SPI: | =0x040001dc | )      |   | MISSING |          |
| 1  | 470 | 55.47497 | 192.168.23 | 192.168.2 | ESP 8      | 176    | 325       | 27        |           |            | ESP (SPI: | =0x040001dc | )      |   | MISSING |          |
| 2  | 471 | 55.47597 | 192.168.23 | 192.168.2 | ESP .      | 176    | 326       | 27        |           |            | ESP (SPI: | =0x040001dc | )      |   | MISSING |          |
| 3  | 472 | 55.47697 | 192.168.23 | 192.168.2 | ESP        | 176    | 327       | 27        |           |            | ESP (SPI: | =0x040001dc | )      |   | MISSING |          |
| )2 |     |          |            |           |            |        |           |           |           |            |           |             |        |   |         |          |
| )3 |     |          |            |           |            |        |           |           |           |            |           |             |        |   |         |          |

# Zugehörige Informationen

- Integrierte Paketerfassung von Cisco
- Technischer Support und Dokumentation für Cisco Systeme

#### Informationen zu dieser Übersetzung

Cisco hat dieses Dokument maschinell übersetzen und von einem menschlichen Übersetzer editieren und korrigieren lassen, um unseren Benutzern auf der ganzen Welt Support-Inhalte in ihrer eigenen Sprache zu bieten. Bitte beachten Sie, dass selbst die beste maschinelle Übersetzung nicht so genau ist wie eine von einem professionellen Übersetzer angefertigte. Cisco Systems, Inc. übernimmt keine Haftung für die Richtigkeit dieser Übersetzungen und empfiehlt, immer das englische Originaldokument (siehe bereitgestellter Link) heranzuziehen.